## **Updates bei Android-Systemen**

Updates = Aktualisierung / Fortschreibung / Nachfolgemodell / Verbesserung

Updates sollten/müssen grundsätzlich installiert werden - auch aufgrund entdeckter Sicherheitslücken!

## Android-Version prüfen und aktualisieren

Die Android-Versionsnummer Ihres Geräts, den Stand der Sicherheitsupdates und die Google Play-Systemebene finden Sie in den Einstellungen. Sobald ein Update verfügbar ist, erhalten Sie eine Benachrichtigung.

Wenn Sie eine Benachrichtigung erhalten, öffnen Sie sie und tippen Sie auf die Schaltfläche zum Aktualisieren.

## Updates der einzelnen Apps

Grundsätzlich sollten die Updates der Apps ebenso wir die des Androidsystems automatisch angezeigt und installiert werden.

Wie folgt findet sich die Übersicht:

- ➢ Öffnen Sie die App *Play Store*.
- > Tippen Sie rechts oben auf das Profilsymbol.
- Tippen Sie auf Apps und Gerät verwalten und dann Verwalten.
- unter Updates verfügbar findet sich eine Übersicht aller
  Apps, für die ein Update vorliegt
- mit der Markierung der einzelnen Apps und Klick auf das Symbol können diese anschließend aktualisiert werden

## Aktuelle Android-Updates herunterladen

Falls die Benachrichtigung nicht mehr angezeigt wird oder Ihr Gerät offline war, gehen Sie so vor:

- ▶ Öffnen Sie auf dem Smartphone die Einstellungen.
- > Tippen Sie unten auf System und dann Systemupdate.
- > Der Updatestatus Ihres Geräts wird angezeigt. Folgen Sie der Anleitung auf dem Bildschirm.
- Sicherheitsupdates und Google Play-Systemupdates erhalten
- > Die meisten Systemupdates und Sicherheitspatches werden automatisch installiert.

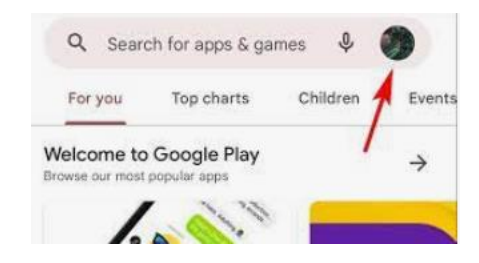

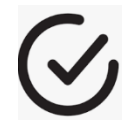